附件 2

## 操作指南

PC 电脑端:

**1. 进入网站:** 在 360 极速版浏览器中直接输入网址 https://newnhc-p.webtrn.cn/。

2. 学员注册:点击"登录"按钮下方的"注册帐号"按钮进入"新用户注册",按要求填写注册信息。(已注册学员请直接登录)。

3. 登录: 根据平台提示信息选择密码登录,用户名为学员注册手机号,密码为注册时填写的密码,登录成功后,请及时完善个人信息。已有账号学员若忘记密码,请点击"登录"按钮下方的"忘记密码",通过手机号找回密码,或者选择短信登录方式,输入手机号,获取验证码登录。

4.报名班级:登录后,进入〔首页〕→〔培训班次〕→ 找到〔XX 省新时代疾控能力提升项目网络培训班〕,点击"申 请授权"按钮,等待管理员审核(1个工作日)通过后即可 进行班级学习。

5.登录学习:登录后,进入〔个人中心〕→〔我的网络 班级〕→〔XX省新时代疾控能力提升项目网络培训班〕学习。

6.课程视频学习时长规则说明:

(1)课程完成状态:课件节点旁的圆圈变为蓝色代表 该节点已完成,需手动点击下一节点继续学习,同时记录学 习进度,下一次进入课件时,从离开的节点自动续学。

6

(2)观看总时长及观看轨迹:观看轨迹中灰色部分代表实际观看,黑色部分代表还未观看。重复观看部分计入观看总时长,但不计入观看百分比。为方便学习,视频进度条可拖拽,但拖拽跳过的时间必须回看。观看轨迹全部变成灰色,该视频计为完成,刷新页面后该视频节点旁的圆圈为蓝色全部填充。

(3)课程学习进度条计算规则:该课程已完成节点数/ 总节点数\*100%,其中已完成节点数即课程学习页面中被蓝 色全部填充的圆圈。

(4)查看各节点完成情况:学习进度展示不正确或者 反复学习进度条不变化,可通过点击课程学习页面中的课程 成绩,查看各节点完成情况。

**7.打印证书:**进入〔个人中心〕→〔我的证书〕,即可查 看证书,下载打印证书文件请使用电脑登录下载。

**8.学员服务:**学习过程中如遇平台操作问题,可拨打学员服务电话4009030283,4008039966。

手机端:

1. 学员注册: 手机扫描二维码进入"卫健党校注册页面", 按要求填写注册信息。(已注册学员请直接登录)

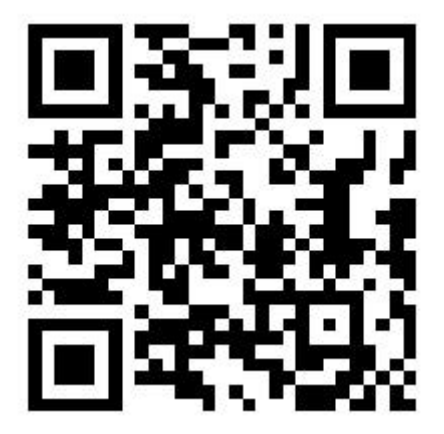

2.登录: 手机扫描二维码, 根据平台提示信息选择密码 登录, 用户名为学员注册手机号, 密码为注册时填写的密码, 登录成功后, 请及时完善个人信息。已有账号若忘记密码, 请点击"登录"按钮下方的"忘记密码", 通过手机号找回 密码, 或者选择短信登录方式, 输入手机号, 获取验证码登 录。

3. 报名班级:登录后,进入〔首页〕→〔培训计划〕→ 找到〔XX 省新时代疾控能力提升项目网络培训班〕,点击"申 请授权"按钮,等待管理员审核(1个工作日)通过后即可 进行班级学习。

**4.登录学习:**登录后,进入〔学习〕→〔我的班级〕→ 〔XX 省新时代疾控能力提升项目网络培训班〕学习。

## 5.课程视频学习时长规则说明:

(1)课程完成状态:课件节点旁的圆圈变为蓝色代表 该节点已完成,需手动点击下一节点继续学习,同时记录学 习进度,下一次进入课件时,从离开的节点自动续学。

(2)观看总时长及观看轨迹:观看轨迹中灰色部分代表实际观看,黑色部分代表还未观看。重复观看部分计入观看总时长,但不计入观看百分比。为方便学习,视频进度条可拖拽,但拖拽跳过的时间必须回看。观看轨迹全部变成灰色,该视频计为完成,刷新页面后该视频节点旁的圆圈为蓝色全部填充。

(3)课程学习进度条计算规则:该课程已完成节点数/总节点数\*100%,其中已完成节点数即课程学习页面中被蓝

色全部填充的圆圈。

(4)查看各节点完成情况:学习进度展示不正确或者 反复学习进度条不变化,可通过点击课程学习页面中的课程 成绩,查看各节点完成情况。

6.打印证书:进入〔我的〕→〔学习成果〕,即可查看证书,下载打印证书文件请使用 PC 电脑登录下载。

**7.学员服务:**学习过程中如遇平台操作问题,可拨打学员服务电话4009030283,4008039966。